# ИНСТРУКЦИИ

#### за настройка на антивирусната програма AVAST версия 7.x за работа с продукти на Сиела Норма АД

1. Коя е версията на Вашата програма може да проверите след като кликнете два пъти върху иконата на AVAST в лентата със задачите (до часовника) и проверите на появилия се екран:

| Kavast! FREE                                                                             | ANTIVIRUS                                              |                                                                                                    | < сподели                                                                            | <b>?</b> поддръжка                                        | 🔧 НАСТРОЙКИ               | – □ ×         |
|------------------------------------------------------------------------------------------|--------------------------------------------------------|----------------------------------------------------------------------------------------------------|--------------------------------------------------------------------------------------|-----------------------------------------------------------|---------------------------|---------------|
| ОБОБЩЕНИЕ<br>Текущо състояние<br>Облачни Услуги<br>Статистика<br>ОС ПРОВЕРИ<br>КОМПЮТЪРА | Pe<br>A<br>Bu<br>A                                     | ЗАЩИТЕН<br>Вашата система е напълно защитена<br>езидентни щитове:<br>кв то обнов яване на дефиниции:<br>ерсия на вирусните дефиниции:<br>ерсия на програмата:<br>ата на изтичане: | <ul> <li>вкл</li> <li>вкл</li> <li>12090</li> <li>7.0.14</li> <li>0 3.9.2</li> </ul> | 4-1<br>66<br>013 r. 15:18:05                              | <u>Скрий де</u>           | тайлите 🔺     |
| 💛 РЕЗИДЕНТНИ<br>ЩИТОВЕ                                                                   | 🧔 Няма връзка с avasti акаунт                          |                                                                                                    |                                                                                      |                                                           |                           | <u>Свържи</u> |
| <ul> <li>допълнителна<br/>защита</li> <li>поддръжка</li> <li>магазин</li> </ul>          | avast!<br>Internet<br>Security                         | Time-limited<br>NCREASE YOUR PRO<br>vastl Internet Security complements you<br>accurity features: avast! SafeZone™, s                                                             | r free virus prote<br>silent Firewall, A                                             | 6 Off<br>TODAY AN<br>Stion with the following<br>Intispam | D SAVE 50%<br>Get upgrade | %             |
|                                                                                          | avast! News Service<br>AVAST Android Anti-Theft and Se | ecurity App Passes 10 Million                                                                                                    |                                                                                      |                                                           |                           |               |

 Обновете своята антивирусна програма до последната достъпна за момента версия кликнете с десен бутон на мишката върху иконата на AVAST в лентата със задачите (до часовника) и от появилото се падащо меню изберете показаното:

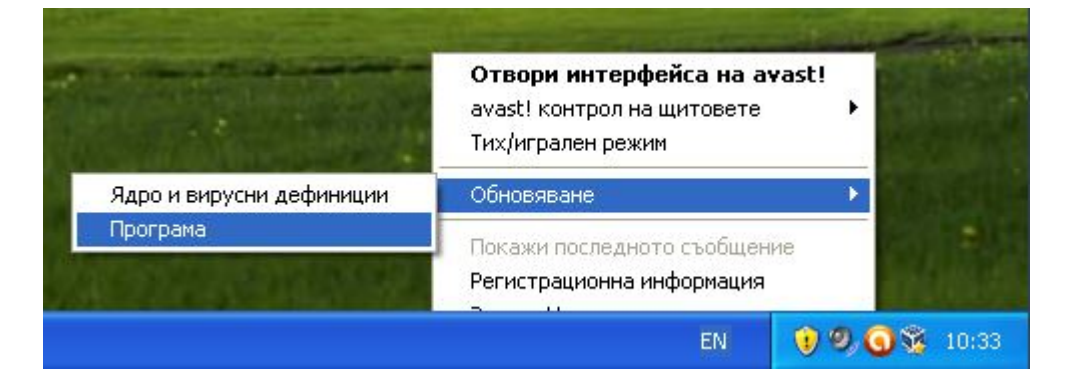

 След като сте обновили AVAST, кликнете два пъти върху иконата на AVAST в лентата със задачите (до часовника) и на появилия се екран кликнете бутона "ДОПЪЛНИТЕЛНА ЗАЩИТА" от вертикалното меню в ляво:

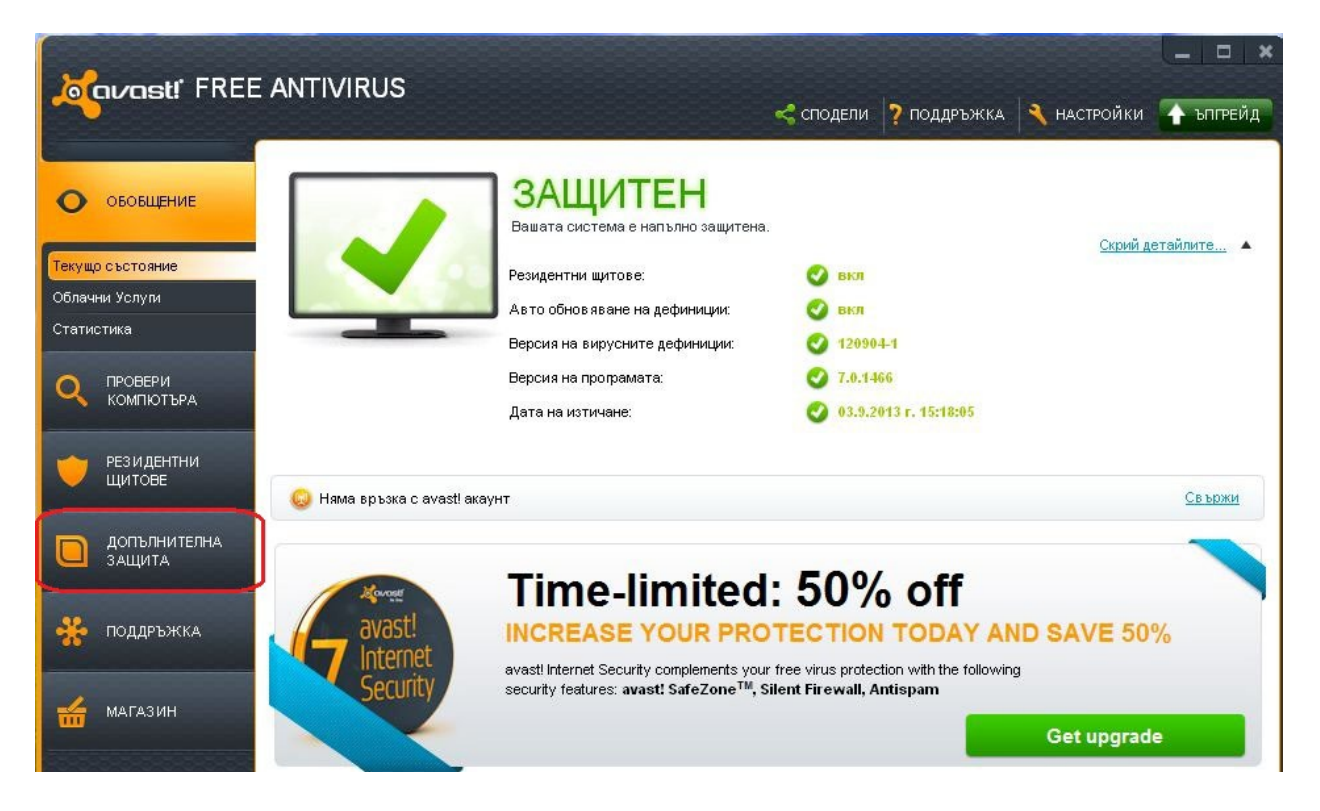

4. Изберете "Авто-Виртуална кутия" от менюто в ляво и след това натиснете бутона "НАСТРОЙКИ", както е показано:

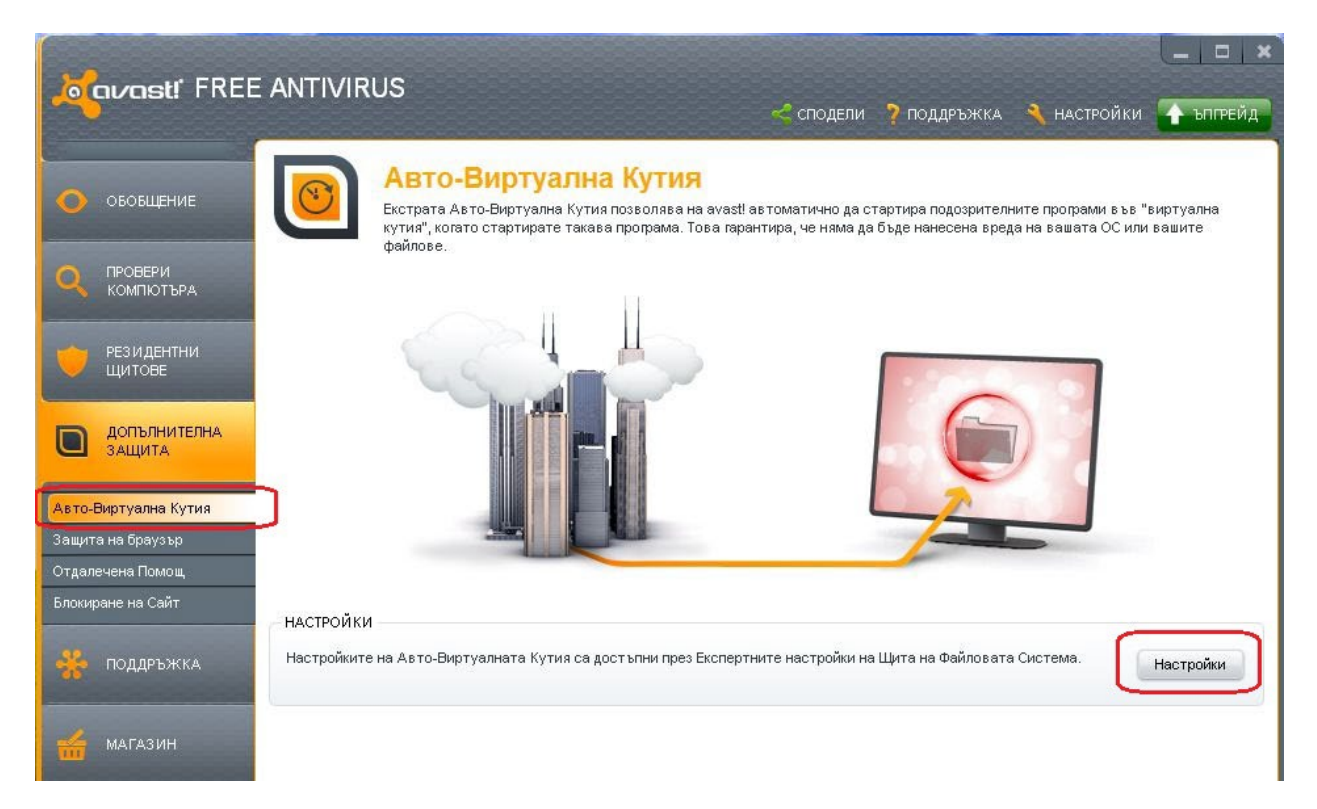

### ПЪРВИ НАЧИН

5. На появилия се екран трябва да се въведат следните пътища като изключения:

| <b>балазт</b> ! ШИТ                                                                                                    | ФАЙЛОВА СИСТЕМА - НАСТРОЙКИ                                                                                                    |  |  |
|----------------------------------------------------------------------------------------------------|----------------------------------------------------------------------------------------------------|--|--|
| Провери при изпълнение<br>Провери при отваряне<br>Провери при запис<br>Провери при закачане<br>Авто-Виртуална Кутия<br>Изключения<br>Разширени<br>Действия<br>Архиватори<br>Чувствителност<br>Файл с доклад | Авто-Виртуална Кутия<br>Когато аvast! открие стартиране на подозрителна програма, може автоматично да я<br>постави във Виртуалната Кутия |  |  |
|                                                                                                    | изтрий избери<br>Добави<br>ОК Отказ ?                                                                                                    |  |  |

- а. Ако сте с операционна система Microsoft Windows XP
  - i. C:\Documents and Settings\%USER%\Application Data\Ciela Soft And Publishing\\*.\*
  - ii. C:\Documents and Settings\%USER%\Local Settings\Application Data\Ciela Norma AD\\*.\*
  - iii. C:\Documents and Settings\%USER%\Local Settings\Application Data\Xenocode\\*.\*

Където %USER% трябва да се замени с името на акаунта на конкретния потребител. Пътищата могат да се въведат чрез набиране или чрез бутона "ИЗБЕРИ", като ако се използва бутона "ИЗБЕРИ", то трябва да се добави в края на всеки ред "\\*.\*" (без кавичките). След въвеждането на всеки един път се натиска бутона "ДОБАВИ". В края на тази стъпка екрана трябва да изглежда по следния начин:

# Провери при изпълнение Авто-Виртуална Кутия Когато аvast! открие стартиране на подозрителна програма, може автоматично да я постави във Вилтуалнате Кутия

| Провери при запис    | постави във Виртуалната Кутия.                                        |  |  |  |
|----------------------|-----------------------------------------------------------------------|--|--|--|
| Провери при закачане | 🐼 Включи Авто-Виртуална Кутия                                         |  |  |  |
| Авто-Виртуална Кутия | Режим на Виртуализиране: 🗛вто 💌                                       |  |  |  |
| Изключения           | 📝 Покажи прогреса и финална препоръка                                 |  |  |  |
| Разширени            | ПРИЧИНИ ЗА АВТО-ВИРТУАЛИЗАЦИЯ                                         |  |  |  |
| Действия             | 🐨 Статичния анализ смята файла за подозрителен                        |  |  |  |
| Архиватори           | 📝 Репутацията на файла е ниска                                        |  |  |  |
| Чувствителност       | 🐨 Източникът на файла е подозрителен                                  |  |  |  |
| Файл с доклад        | <ul> <li>Файлове изключени от автоматична Виртуална Кутия:</li> </ul> |  |  |  |
|                      | C:\Documents and Settings\%USER%\Application Data\Ciela Soft Ar       |  |  |  |
|                      | C: Documents and Settings % USER% Local Settings (Application Dat     |  |  |  |
|                      | (въведете име на програма) изтрий избери                              |  |  |  |
|                      | Добави Символи жокери (* и ?) са разрешени.                           |  |  |  |
|                      | ОК Отказ ?                                                            |  |  |  |

Забележка: Вместо %USER% трябва да е изписано името на акаунта на конкретния потребител.

b. Ако сте с операционна система Microsoft Windows 7

- i. C:\Users\%USER%\AppData\Local\Ciela Norma AD\\*.\*
- ii. C:\Users\%USER%\AppData\Local\Xenocode\\*.\*
- iii. C:\Users\%USER%\AppData\Roaming\Ciela Soft And Publishing\\*.\*

Където %USER% трябва да се замени с името на акаунта на конкретния потребител. Пътищата могат да се въведат чрез набиране или чрез бутона "ИЗБЕРИ", като ако се използва бутона "ИЗБЕРИ", то трябва да се добави в края на всеки ред "\\*.\*" (без кавичките). След въвеждането на всеки един път се натиска бутона "ДОБАВИ".

С това необходимите настройки са направени. Остава да затворим прозореца на AVAST.

- 6. На текущия екран натиснете бутона ОК.
- 7. Затворете прозореца на програмата.

# втори начин

5. На появилия се екран от падащото меню на "РЕЖИМ НА ВИРТУАЛИЗИРАНЕ" се избира "ПИТАЙ" (както е показано):

| ovast! ЩИТ             | ФАЙЛОВА СИСТЕМА - НАСТРОЙКИ                                                                                                    |          | ×         |  |
|------------------------|----------------------------------------------------------------------------------------------------|----------|-----------|--|
| Провери при изпълнение | Авто-Виртуална Кутия                                                                                                    |          |           |  |
| Провери при отваряне   | Koraтo avast! открие стартиране на подозрителна програма, може автоматично да я                                                                                                    |          |           |  |
| Провери при запис      | постави във Виртуалната Кутия.                                                                                                    |          |           |  |
| Провери при закачане   | 📝 Включи Авто-Виртуална Кутия                                                                                                    |          |           |  |
| Авто-Виртуална Кутия   | Режим на Виртуализиране: Питай                                                                                                    |          |           |  |
| Изключения             | <ul> <li>Покажи прогреса и финат Авто<br/>Авто<br/>ПРИЧИНИ ЗА АВТО-ВИР хализаеции</li> <li>Статичния анализ смята файла за подозрителен</li> <li>Репутацията на файла е ниска</li> <li>Репутацията на файла е подозрителен</li> <li>Източникът на файла е подозрителен</li> <li>Файлът е стартиран от отдалечено място/медия</li> <li>Евристичен/подозрителен контекст</li> </ul> |          |           |  |
| Разширени              |                                                                                                    |          |           |  |
| Действия               |                                                                                                    |          |           |  |
| Архиватори             |                                                                                                    |          |           |  |
| Чувствителност         |                                                                                                    |          |           |  |
| Файл с доклад          |                                                                                                    |          |           |  |
|                        | Файлове изключени от автоматична Виртуална Кутия:                                                                                                    |          |           |  |
|                        | (въведете име на програма)                                                                                                    | изтрий   | избери    |  |
|                        | Добави (*                                                                                                    | •и?) сар | азрешени. |  |
|                        |                                                                                                    | Отказ    | 2         |  |

- 6. Натиснете бутона ОК.
- 7. Стартирайте продукт на Сиела.
- При стартирането на продукт на Сиела Норма АД ще се появи няколкократно екран на AVAST с "ПРЕПОРЪКА ЗА СИГУРНОСТ". На този екран AVAST препоръчва тази програма да бъде отворена във Виртуална кутия с цел предпазване на компютъра Ви от вреден софтуер.

Уверете се, че става дума за продукт на Сиела Норма АД, преди да преминете към следващата точка. За целта прочетете информацията предоставена от AVAST, а именно полетата "ФАЙЛ" и "ОТВОРЕНО ОТ". Ако не става ясно от тези две полета дали програмата е продукт на Сиела Норма АД или не сте сигурни, прекъснете до тук и се обадете на телефона за софтуерна поддръжка на Сиела Норма АД – 02 / 903 00 04.

| репоръка за сигурност                                                                                                    | oavast! |
|----------------------------------------------------------------------------------------------------|---------|
| Отваряте програма, която може да е небезоопасна.<br>Силно препоръчваме отварянето на тази програма във Виртуалната Кутия на<br>avast! за избягване всеки риск за вашия ПК. |         |
| Файл: C:\Documents and Settings\yavor_i\Local Settings\\csc.exe                                                                                                    |         |
| Произход:                                                                                                    |         |
| Отворен от: C:Vocuments and Settings\yavor_i\Desktop\\StartObrazovanie.exe                                                                                                 |         |
| Причина: Репутацията на файла е ниска                                                                                                    |         |
| ПРЕДПРИЕМИ ДЕЙСТВИЯ                                                                                                    |         |
| Отвори във Виртуална Кутия (препоръчително)                                                                                                    |         |
| Внимание: всички данни, които съхраните докато сте във Виртуалната<br>Кутия, ще бъдат загубени при нейното затваряне.                                                      |         |
| Помни отговорът ми за тази програма                                                                                                    |         |
| (по-късно може да смените тази опция в настройките на програмата)                                                                                                    |         |

9. След като се уверите, че AVAST пита за желаната от Вас програма, то от падащото меню "ПРЕДПРИЕМИ ДЕЙСТВИЯ" се избира опцията "ОТВОРИ НОРМАЛНО":

|                                                                                                    | турност                                                                                                    | Mayast |
|----------------------------------------------------------------------------------------------------|----------------------------------------------------------------------------------------------------|--------|
| тваряте про<br>илно препоръ<br>vast! за избяг                                                                                   | рама, която може да е небезоопасна.<br>-ваме отварянето на тази програма във Виртуалната Кутия на<br>ане всеки риск за вашия ПК.          |        |
| Файл:                                                                                                    | C:\Documents and Settings\yavor_i\Local Settings\\csc.exe                                                                                 |        |
| Произход:                                                                                                    |                                                                                                    |        |
| Отворен от                                                                                                    | C:\Documents and Settings\yavor_i\Desktop\\StartObrazovanie.exe                                                                           |        |
| Причина:                                                                                                    | Репутацията на файла е ниска                                                                                                    |        |
| ПРЕДПРИЕМ                                                                                                    | и действия                                                                                                    |        |
| Отвори нор                                                                                                    | мално                                                                                                    |        |
| 0                                                                                                    |                                                                                                    |        |
| Отвори въ                                                                                                    | Виртуална Кутия (препоръчително)                                                                                                    |        |
| Отвори въ<br>Отвори нор                                                                                                    | Виртуална Кутия (препоръчително)<br>мално                                                                                                 |        |
| Отвори въ<br>Отвори нор<br>Откажи от                                                                                            | в Виртуална Кутия (препоръчително)<br>мално<br>аряне                                                                                      |        |
| Отвори въ<br>Отвори нор<br>Откажи от<br>Помни от го                                                                             | з Виртуална Кутия (препоръчително)<br>мално<br>аряне<br>ворът ми за тази програма                                                         |        |
| Отвори въ<br>Отвори нор<br>Откажи от<br>Откажи от<br>Откажи от<br>Откажи от<br>Откажи от<br>Откажи от<br>Откажи от<br>Откажи от | з Виртуална Кутия (препоръчително)<br>мално<br>аряне<br>ворът ми за тази програма<br>: да смените тази опция в настройките на програмата) |        |

10. На същия екран се поставя отметката на "ПОМНИ ОТГОВОРЪТ МИ ЗА ТАЗИ ПРОГРАМА". После натиснете бутона "ОК".

| Препоръказасі                                      | игурност                                                                                                    | x<br>Movosti |
|----------------------------------------------------|----------------------------------------------------------------------------------------------------|--------------|
| Отваряте прог<br>Силно препоръ<br>avast! за избягв | <b>рама, която може да е небезоопасна.</b><br>нваме отварянето на тази програма във Виртуалната Кутия на<br>ане всеки риск за вашия ПК. |              |
| Файл:                                              | C:\Documents and Settings\yavor_i\Local Settings\\csc.exe                                                                               |              |
| Произход:                                          |                                                                                                    |              |
| Отворен от:                                        | C:/Documents and Settings/yavor_//Desktop//StartObrazovanie.exe                                                                         |              |
| Причина:                                           | Репутацията на фаила е ниска                                                                                                    |              |
| - ПРЕДПРИЕМ                                        | и действия                                                                                                    |              |
| Отвори нор                                         | мално                                                                                                    |              |
| Ако се довер                                       | явате на приложението, отворете го нормално.                                                                                            |              |
| Помни отго                                         |                                                                                                    |              |
| (по-късно може                                     | е да смените тази опция в настройките на програмата)<br>ОК                                                                              |              |
|                                                    |                                                                                                    |              |

Този екран ще се появи няколко пъти докато се стартира програмата. При всяко появяване повторете стъпките от 8 до 10 включително.

11. На екрана от стъпка 5, възстановете състоянието на полето "РЕЖИМ НА ВИРТУАЛИЗИРАНЕ" на "АВТО".

За различните продукти на Сиела Норма АД процедурата трябва да се повтори.

При проблеми с ПЪРВИ НАЧИН използвайте ВТОРИ НАЧИН и обратното.

Успешна работа!